### **SWITCHING ON&OFF Procedures of the Leica SP5**

The only switches needed for switching the system ON & OFF are located here:

# **SWITCHING ON:**

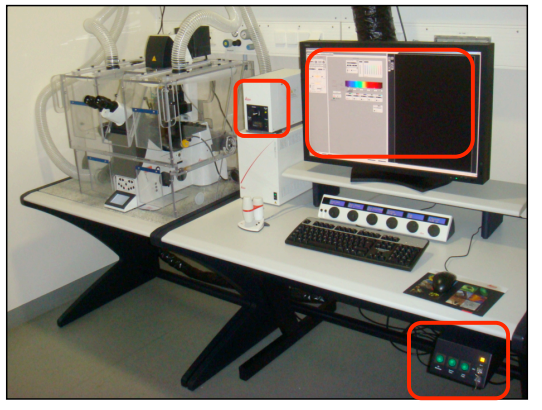

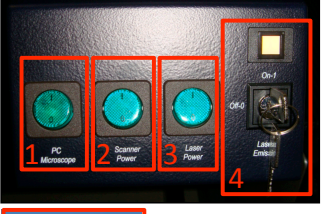

7-45

LAS AF

### Follow the order!

- Switch ON the **PC Microscope** main switch (1) and wait 10 s.
- Next, switch ON the Scanner Power (2), wait 10 s, and then the Laser Power (3).
- Turn the Laser Emission key (4) from the Off-0 to the On-1 position to start the lasers.

•Log in via User Account, wait 30 s, and start Leica LAS AF application software by doubleclicking this desktop icon (5).

• Start the Leica Application Suite (6) and, only if needed, activate the Resonant Scanner (7) for very fast scanning applications.

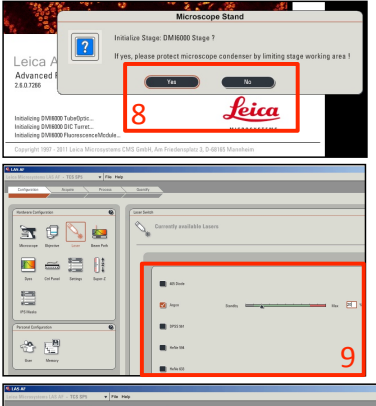

feica

• Initialize the stage (8) only if necessary (e.g. for multiple locations or mosaic imaging). Make sure to have condenser and objectives out of the way of the moving stage!

Activate all lasers needed (9) in the 'Configuration' menu.
Set the Argon laser to 20 %, NOT higher!

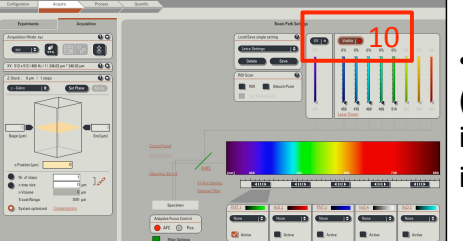

•Activate the AOTFs needed (10) in the 'Acquire' menu, set imaging parameters and start image acquisition.

#### (Optional)

• Switch ON the main switch (11) of the epifluorescence lamp for eyepiece observations.

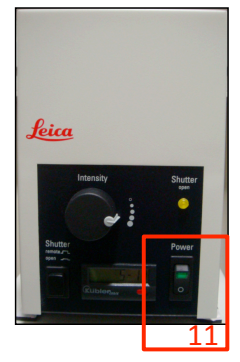

• Switch OFF the lamp (11) at any time when not needed anymore. Wait at least 20 min in between OFF/ON cycles.

## **SWITCHING OFF:**

• Exit the LAS AF software and shut down the computer. Switch OFF the PC Microscope (1) and the Scanner Power (2) switches. Turn the Laser Emission key (4) from the On-1 to the Off-0 position.
• Wait (at least) 20 min to switch OFF the Laser Power (3)!